# Настройка сервиса верификации по отпечаткам пальцев на базе контроллеров BioSmart

Контроллеры БОРЕЙ обеспечивают контроль доступа с функцией биометрической верификации по лицам и отпечаткам пальцев. Функциональность обеспечивает плагин биометрической верификации. При работе с сервисом верификации владельцев пропусков по отпечаткам пальцев в качестве сканеров отпечатков поддерживаются контроллеры Biosmart 4, Biosmart 5M производства «Прософт-Биометрикс» (планируется поддержка контроллера BioSmart ProxE), в качестве сервера верификации выступает компьютер под управления ОС Windows (рекомендуется версия 10 IoT) с установленной сервисной службой.

- В данном разделе приведена информация по настройке верификации на базе контроллеров BioSmart. Полная информация о возможностях биометрической верификации приведена в следующих разделах:
  - [Биометрия по лицам и отпечаткам пальцев]
  - [Настройка биометрической верификации | Биометрия по лицам и отпечаткам пальцев, термометрия]

Содержание:

- Подготовка к настройке
- Выбор сервера верификации
- Порядок настройки сервера верификации
- Порядок настройки сервиса
- Настройка уровня достоверности сравнения биометрических ц

#### Общие сведения

Плагин биометрической верификации позволяет проводить двухфакторную идентификацию с биометрической верификацией владельцев карт по отпечаткам пальцев посредством сканеров отпечатков пальцев Biosmart 4, Biosmart 5M производства ООО «Прософт-Биометрикс», планируется поддержка модели Biosmart ProxE.

# *Сервером верификации* выступает компьютер под управления ОС Windows с установленной «Службой НЕЙРОСС Интеграция» или АРМ НЕЙРОСС.

Для первичной идентификации владельца пропуска на контроллере БОРЕЙ может использоваться:

- 1. Отдельный считыватель карт с Wiegand или 1-Wire-интерфейсом, с возможностью идентификации по карте и/или по пин-коду.
- 2. Встроенный в контроллер BioSmart считыватель. Есть ограничение на тип используемых карт. Поддерживаются EM-Marine и Mifare. Подключение считывателя к Борей осуществляется по интерфейсу Wiegand.

Порядок передачи данных в системе с биометрической верификацией

- 1. На считыватель БОРЕЙ предъявляется идентификатор (карта и/или пинкод).
- 2. Контроллер БОРЕЙ по предъявленной карте находит запись владельца пропуска и проверяет наличие шаблонов отпечатков пальцев. При отсутствии шаблонов формируется отказ доступа, при наличии отправляет эти данные Серверу верификации, работающему под ОС Windows. находит в своей базе данных шаблоны отпечатков отправляет эти данные Серверу верификации («Службе НЕЙРОСС Интеграция» или НЕЙРОСС АРМ) вместе с информацией о «привязанном» к точке доступа контроллере BioSmart.
- 3. Сервер верификации начинает управление контроллером BioSmart: отправляет команду на считывание отпечатка и инициирует получение результата считывания (отпечатка).
- По получению отпечатка Сервер верификации осуществляет сверку с шаблонами, полученными от контроллера БОРЕЙ, и, если находится совпадение, — отправляет в БОРЕЙ положительный ответ, не находится — отрицательный.
- 5. БОРЕЙ принимает решение о разрешении или запрете доступа.

#### Подготовка к настройке

Для обеспечения совместной работы Платформы НЕЙРОСС, контроллера БОРЕЙ, Сервера верификации и контроллеров BioSmart, перед началом настройки сервиса верификации необходимо проверить, что каждый из узлов удовлетворяет перечисленным ниже требованиям, и, при необходимости, выполнить рекомендуемые действия.

| Узел                 | Порядок проверки                                                                                                    |
|----------------------|----------------------------------------------------------------------------------------------------|
| Платформа<br>НЕЙРОСС | <ol> <li>Лицензия включает требуемое количество пропусков с<br/>биометрическими данными [параметры лицензии]. В<br/>противном случае требуется приобрести лицензию;</li> <li>В разделе Пользователи, роли и права настроена<br/>«облачная» учётная запись с правами Общее/Обслуживание.</li> </ol> |

| Контроллер<br>БОРЕЙ    | <ol> <li>Подключен считыватель карт. Схема подключения<br/>считывателя, в том числе, — встроенного в контроллер<br/>BioSmart, — приведена в справочнике монтажника.</li> <li>Настроены параметры точек доступа.</li> <li>Настроена сетевая доступность контроллера БОРЕЙ и<br/>Платформы НЕЙРОСС: статус узлов в разделе Сеть<br/>— [Норма], узлы принадлежат одному домену и настроены<br/>сетевые параметры;</li> <li>Настроены параметры даты и времени, нет расхождения<br/>времени: рекомендуется настроить автоматическую<br/>синхронизацию по IP-адресу Платформы НЕЙРОСС;</li> <li>Посредством АРМ НЕЙРОСС Доступ введены данные<br/>владельцев пропусков, включая отпечатки пальцев. Ввод<br/>отпечатков пальцев в Платформу НЕЙРОСС<br/>осуществляется посредством дактилоскопического<br/>сканера Futronic FS80H или сканера Biosmart.</li> </ol> |
|------------------------|----------------------------------------------------------------------------------------------------|
|                        | Ввод данных также возможен посредством ПАК<br>Интеграция/ITRIUM с помощью Драйвера устройств<br>BioSmart, при этом может использоваться любой<br>контроллер BioSmart.                                                                                                    |
|                        | <ol> <li>Данные пропусков с Платформы НЕИРОСС загружены в<br/>контроллер БОРЕЙ: выполнена синхронизация данных         <ul> <li>Также для загрузки «облачных» учётных записей в БОРЕЙ,<br/>необходимо проверить, что узлы синхронизированы по типу<br/>данных «Общий ресурс».</li> </ul> </li> </ol>                                                                                                    |
|                        | Процедура синхронизации данных является точкой<br>начала отслеживания изменений между узлами. В<br>дальнейшем синхронизация будет проводиться<br>автоматически.                                                                                                    |
| Контроллер<br>Biosmart | <ol> <li>Настроены сетевые параметры контроллера.</li> <li>В случае использования для первичной идентификации лица<br/>считывателя карт, встроенного в контроллер Biosmart,<br/>включите режим bypass: при включении этого режима<br/>доступна передача ID proximity карты, не<br/>зарегистрированной в базе ПО BioSmart-studio, на<br/>контроллер БОРЕЙ/ЯРС через wiegand-выход контроллера<br/>BioSmart.</li> </ol>                                                                                                    |

## Выбор сервера верификации

В качестве сервера верификации требуется использовать компьютер, работающий под управлением операционной системы Windows.

Требования к серверу верификации:

- Работа СТРОГО под управлением операционной системы Windows. Рекомендуемая версия: 10 IoT. Эти требования обусловлены необходимостью поддержки SDK от компании BioSmart. Возможно использование сервера в виртуальной среде.
- 2. Установка всех обновлений OC Windows.
- Установка Microsoft Visual C++ 2013 Redistributable (x86) и VisualCppRedist\_AIO\_x86\_x64 или всех последних обновлений.
- 4. Круглосуточная сетевая доступность для контроллера БОРЕЙ и считывателя BioSmart.

В целях оптимизации программные средства интеграции со считывателями BioSmart могут поставляться отдельно в виде «Службы НЕЙРОСС Интеграция», а также включены в комплекс программ АРМ НЕЙРОСС.

Таким образом, если в организации есть рабочие места операторов с установленным APM НЕЙРОСС, работающие под управлением операционной системы Windows, включённые круглосуточно, вы можете использовать любой из этих рабочих мест в качестве сервера верификации. Для использования APM достаточно на этапе настройки плагина интеграции указать IP-адрес рабочего места. В этом случае пропустите нижеследующий этап и перейдите к настройке плагина [Порядок настройки сервиса].

В случае отсутствия рабочего места с требуемыми параметрами, а также при наличии административных задач выделения отдельного сервера верификации, выполните настройку сервера верификации [Порядок настройки сервера верификации].

#### Порядок настройки сервера верификации

- 1. Выделите компьютер, работающий под управлением операционной системы Windows, который будет выступать в качестве сервера верификации.
- 2. Скачайте инсталлятор «Службы НЕЙРОСС Интеграция» или АРМ НЕЙРОСС. Ссылка для скачивания доступна с IP-адреса Платформы НЕЙРОСС, из раздела Основные настройки.
  - Ссылка для скачивания доступна с версии 20.10 Платформы НЕЙРОСС. При использовании предыдущих версий, либо работы в автономном режиме, обратитесь к представителю компании ИТРИУМ с требованием предоставления файла NeyrossIntergationSetup.exe.
- 3. Запустите на выполнение файл NeyrossIntergationSetup.exe.

4. Прочитайте условия лицензионного соглашения и в случае согласия подтвердите их принятие. Нажмите **Далее**.

|                                                                                                    | ~   |
|----------------------------------------------------------------------------------------------------|-----|
| Установка — Служоа НЕИРОСС Интеграция 20.1.309 —                                                                              |     |
| Лицензионное Соглашение<br>Пожалуйста, прочтите следующую важную информацию перед тем, как<br>продолжить.                     | e.  |
| Пожалуйста, прочтите следующее Лицензионное Соглашение. Вы должны принять условия этого соглашения перед тем, как продолжить. |     |
| ЛИЦЕНЗИОННОЕ СОГЛАШЕНИЕ С ПОЛЬЗОВАТЕЛЕМ                                                                                       | ^   |
|                                                                                                    |     |
| Настоящее Лицензионное соглашение, именуемое в дальнейшем                                                                     |     |
| «Соглашение», заключается между Вами, физическим или                                                                          |     |
| юридическим лицом, именуемым в дальнейшем «Пользователь»,                                                                     |     |
| и Обществом с ограниченной ответственностью «Итриум СПб», о<br>нижеследующем:                                                 |     |
| писсисднощон                                                                                                    |     |
| 1. В нолах исполнония настоящого соглашения принимается, ито                                                                  | ~   |
| • Я принимаю условия соглашения                                                                                               |     |
| ○ Я не принимаю условия соглашения                                                                                            |     |
| Далее > 💦 Отг                                                                                                    | ена |

5. Согласитесь с выбором папки установки или нажмите на Обзор и укажите другую папку. Нажмите Далее.

| 🔀 Установка — Служба НЕЙРОСС Интеграция 20.1.509                                  | _      |          | ×   |
|-----------------------------------------------------------------------------------|--------|----------|-----|
| Выбор папки установки<br>В какую папку вы хотите установить Служба НЕЙРОСС Интегр | ация?  |          | e.  |
| Программа установит Служба НЕЙРОСС Интеграция в<br>папку.                         | следун | ощую     |     |
| Нажмите «Далее», чтобы продолжить. Если вы хотите выбрат<br>нажмите «Обзор».      | ъ друг | ую папку | ,   |
| C:\Program Files (x86)\Weyross\neyross-integration                                |        | Обзор    |     |
| Требуется как минимум 4,2 Мб свободного дискового простран                        | ства.  |          |     |
| < Назад Дале                                                                      | = > [, | Оти      | ена |

#### 6. Нажмите Установить.

| 💫 Установка — Служба НЕЙРОСС Интеграция 20.1.509 —                                                                   | X       |
|----------------------------------------------------------------------------------------------------|---------|
| Всё готово к установке<br>Программа установки готова начать установку Служба НЕЙРОСС<br>Интеграция на ваш компьютер. | 2       |
| Нажмите «Установить», чтобы продолжить, или «Назад», если вы хо<br>просмотреть или изменить опции установки.         | отите   |
| Папка установки:<br>C:\Program Files (x86)\Weyross\neyross-integration                                               | ^       |
|                                                                                                    | · · · · |
| <                                                                                                    | >       |
| < Назад Установить                                                                                                   | Отмена  |

#### 7. Будет выполнена установка службы. Нажмите Завершить.

| 😥 Установка — Служба НЕЙ | ИРОСС Интеграция 20.1.509                                                                                                    | -                                              |                                    | $\times$ |
|--------------------------|----------------------------------------------------------------------------------------------------|------------------------------------------------|------------------------------------|----------|
| татформа<br>НЕЙРОСС      | Завершение Мастер<br>Служба НЕЙРОСС И<br>Программа Служба НЕЙРОСС Интег<br>ваш компьютер.<br>Нажмите «Завершить», чтобы вый<br>установки. | ра уста<br>нтегра<br>рация уста<br>ги из прогр | анови<br>ация<br>ановлена<br>раммы | на       |
|                          | Завер                                                                                                    | шить                                           |                                    |          |

8. Проверьте доступность порта 7887 для «Службы НЕЙРОСС Интеграция».

#### Порядок настройки сервиса

- 1. Авторизуйтесь на узле БОРЕЙ под «облачной» учётной записью с правами общего конфигурирования [Пользователи, роли и права].
- 2. Перейдите к разделу Конфигурация узлов > Плагины и скрипты. Найдите в списке установленных плагинов требуемый и нажмите на кнопку **Настроить**.

| Плагин                                                                     | Версия | Разработчик |     |
|----------------------------------------------------------------------------|--------|-------------|-----|
| Биометрическая верификация                                                 | 12184  | ИТРИУМ СПб  |     |
| Для верификации биометрических идентификаторов в рамках процедуры доступа. |        |             | _իր |

3. В отобразившемся окне задайте общие параметры плагина, затем перейдите к вкладке Точки доступа, установите флаг для точки/точек, которые планируется использовать для доступа с верификацией отпечатков пальцев, настройте параметры точек доступа. Описание полей представлено в таблице ниже. По окончании процедуры настройки нажмите на кнопку Сохранить.

| Общие параметры                                                                                                    |               |                                                                |
|----------------------------------------------------------------------------------------------------|---------------|----------------------------------------------------------------|
| Режим работы:                                                                                                    | верификация п | альцев                                                         |
| Точки доступа для верификации:                                                                                                    | используется: | 2, всего доступно: 5                                           |
| Сервер верификации:                                                                                                    | 🔿 Выбор из сп | иска                                                           |
|                                                                                                    | 🖲 Ввод адреса | и порта вручную                                                |
|                                                                                                    | 10.1.31.60    | : 7887                                                         |
| Статус связи с сервером:                                                                                                    | норма         |                                                                |
| Таймаут взаимодействия, мс:                                                                                                    | 3000          |                                                                |
| Допустимое время расхождения, с:                                                                                                    | 5             |                                                                |
| Сохранить                                                                                                    |               |                                                                |
|                                                                                                    |               |                                                                |
| 🗹 Точка доступа 1 (ВХОД)                                                                                                    |               |                                                                |
| Точка доступа 1 (ВХОД) Мягкий режим:                                                                                                    |               | Нет                                                            |
| Точка доступа 1 (ВХОД) Мягкий режим: Модель считывателя:                                                                                                    |               | Нет<br>Biosmart 5М                                             |
| <ul> <li>Точка доступа 1 (ВХОД)</li> <li>Мягкий режим:</li> <li>Модель считывателя:</li> <li>IP-адрес устройства:</li> </ul>                                                                                                    |               | Нет<br>Biosmart 5М <b>v</b><br>10.1.29.181                     |
| <ul> <li>Точка доступа 1 (ВХОД)</li> <li>Мягкий режим:</li> <li>Модель считывателя:</li> <li>IP-адрес устройства:</li> <li>Сетевой порт устройства:</li> </ul>                                                                                                    |               | Нет<br>Biosmart 5М •<br>10.1.29.181<br>20002                   |
| <ul> <li>Точка доступа 1 (ВХОД)</li> <li>Мягкий режим:</li> <li>Модель считывателя:</li> <li>IP-адрес устройства:</li> <li>Сетевой порт устройства:</li> <li>Серийный номер устройства:</li> </ul>                                                                                    |               | Нет<br>Biosmart 5М ✓<br>10.1.29.181<br>20002<br>32020          |
| <ul> <li>Точка доступа 1 (ВХОД)</li> <li>Мягкий режим:</li> <li>Модель считывателя:</li> <li>IP-адрес устройства:</li> <li>Сетевой порт устройства:</li> <li>Серийный номер устройства:</li> <li>Номер входа подключения считыва<br/>для Biosmart ProxE):</li> </ul>                  | ателя (только | Нет<br>Biosmart 5М ✓<br>10.1.29.181<br>20002<br>32020          |
| <ul> <li>Точка доступа 1 (ВХОД)</li> <li>Мягкий режим:</li> <li>Модель считывателя:</li> <li>IP-адрес устройства:</li> <li>Сетевой порт устройства:</li> <li>Серийный номер устройства:</li> <li>Номер входа подключения считыва<br/>для Biosmart ProxE):</li> <li>Статус:</li> </ul> | ателя (только | Нет<br>Вiosmart 5М ✓<br>10.1.29.181<br>20002<br>32020<br>Норма |

Поле Режим работы информационное. Плагин лицензируется на работу в определённом режиме. Поле Точки доступа для верификации отображает число точек доступа, настроенных на верификацию отпечатков, а также общее число точек доступа, доступных по лицензии. Поле Допустимое время расхождения не используется в настройках верификации отпечатков пальцев. В поле Статус связи с сервером отображается текущее состояние связи с сервером верификации. В поле Статус в настройках точки доступа отображается статус связи с контроллером Biosmart.

### Параметры плагина

| Поле                             | Диапазон значений                                         | Комментарий                                                                                                    |
|----------------------------------|-----------------------------------------------------------|----------------------------------------------------------------------------------------------------|
| Вкладка Общее                    |                                                           | ·                                                                                                    |
| Сервер<br>верификации            | ІР-адрес:порт                                             | Выберите <b>Ввод адреса и</b><br>порта вручную и укажите IP-<br>адрес сервера верификации и<br>порт <b>7887</b> в разные поля,<br>отделенные двоеточием.                                                                                                    |
| Таймаут<br>взаимодействия,<br>мс | Целое число,<br>рекомендуемый<br>диапазон 8000 —<br>10000 | Период времени, в течение<br>которого ожидается ответ от<br>сервера верификации о<br>результате верификации.<br>Если по истечению времени<br>ответ не получен,<br>верификация считается<br>неуспешной, решение о<br>разрешении или запрете<br>доступа принимается на<br>основе текущего режима<br>верификации: при мягком<br>режиме доступ разрешается,<br>при жёстком — доступ<br>запрещается. |
| Вкладка Точки дос                | тупа                                                      |                                                                                                    |
| Мягкий режим                     | Да/Нет, логическое<br>поле                                | По умолчанию установлено в<br><b>Нет</b> , это означает, что при<br>отсутствии положительного<br>решения от сервера<br>верификации, формируется<br>отказ доступа. Использование                                                                                                    |

|                                           |                                                                                                    | «мягкого» режима<br>рекомендуется в целях<br>тестирования сервиса и/или<br>использования функции<br>видеоверификации и<br>подтверждения доступа<br>оператором. |
|-------------------------------------------|----------------------------------------------------------------------------------------------------|----------------------------------------------------------------------------------------------------|
| Модель<br>считывателя                     | <ul> <li>BioSmart 5M</li> <li>BioSmart4</li> <li>BioSmart ProxE<br/>(временно не<br/>поддерживается)</li> </ul> | Выберите из<br>раскрывающегося списка<br>модель используемого<br>контроллера.                                                                                  |
| IP-адрес<br>устройства                    | ІР-адрес                                                                                                    | Введите IP-адрес контроллера<br>BioSmart, используемого для<br>считывания отпечатков<br>пальцев при верификации<br>владельца пропуска.                         |
| Сетевой порт<br>устройства                | Номер порта, целое<br>число                                                                                     | Введите порт, по которому<br>осуществляется обмен<br>данными с<br>контроллером BioSmart. По<br>умолчанию используется<br>20002.                                |
| Серийный номер<br>устройства              | Целое число                                                                                                    | Введите серийный<br>номер контроллера BioSmart.                                                                                                    |
| Номер входа<br>подключения<br>считывателя | Целое число                                                                                                    | Номер входа, на который<br>подключен считыватель (0-5).<br>Временно не используется.                                                                           |

# Настройка уровня достоверности сравнения биометрических шаблонов Biosmart

С версии версии 3.3.0 SDK BioSmart появилась возможность настройки строгости идентификации. Новую версию APM НЕЙРОСС и «Службы НЕЙРОСС Интеграция» можно скачать из веб-интерфейса Платформы НЕЙРОСС, начиная с версии 20.10.

В предыдущей версии SDK уровень строгости идентификации эталонного и сканированного шаблонов отпечатков пальцев был достаточно высоким (уровень NORMAL), что повышало вероятность ошибочного отказа в доступе при низком качестве полученных отпечатков пальцев. Новая версия позволяет настроить порог, при котором отпечаток считается достоверным. Порог снижен согласно рекомендациям BioSmart (уровень LOW).

#### 🕛 ВАЖНО

Так как в текущем алгоритме доступа используется двухфакторная идентификация, и отпечаток пальца является вторым признаком

подтверждения личности владельца, снижение уровня строгости не должно существенным образом повышать вероятность ошибочного предоставления доступа, однако решение о минимально-приемлемом уровне достоверности должен принимать администратор, выполняющий настройку системы на объекте.

#### Файл конфигурации config.conf

Настройка уровня достоверности осуществляется в конфигурационном файле config.conf, который должен быть создан и помещён в папку установки службы.

По умолчанию папкой установки является:

для АРМ НЕЙРОСС

c:\Program Files (x86)\Neyross\neyross-workstation\UltimaWorkstationService\

для Службы НЕЙРОСС Интеграция

c:\Program Files (x86)\Neyross\neyross-integration\

Создайте в требуемой директории файл со следующим содержимым:

```
services : [
{
 service : "/biosmart/",
 config : {matching_level:0},
 enabled : "true"
}
]
```

, где matching\_level — параметр, определяющий порог совпадения биометрических данных, полученных в процессе идентификации, с биометрическим шаблоном, хранящимся в базе данных; опциональная настройка, уровень достоверности; порог идентификации, соответствующие ему вероятность ошибочного предоставления доступа (FAR) и вероятность ложного отказа в доступе (FRR).

Задайте значение matching\_level согласно таблице ниже.

| Порог<br>идентификации    | FAR  | Значение matching_level | config.conf            |
|---------------------------|------|-------------------------|------------------------|
| Максимальный<br>(HIGHEST) | 1e-8 | 1                       | {matching_level:<br>1} |
| Повышенный<br>(HIGH)      | 1e-7 | 2                       | {matching_level:<br>2} |
|                           |      |                         |                        |

| Нормальный<br>(NORMAL)  | 1e-6 | 0                                                         | {matching_level:<br>0} |
|-------------------------|------|-----------------------------------------------------------|------------------------|
| Пониженный<br>(LOW)     | 1e-5 | 3 (значение по умолчанию, согласно рекомендации Biosmart) | {matching_level:<br>3} |
| Минимальный<br>(LOWEST) | 1e-4 | 4                                                         | {matching_level:<br>4} |

## ПОДСКАЗКА

При использовании порога, заданного по умолчанию ({matching\_level:3}, LOW) дополнительных действий не требуется, файл конфигурации не обязателен.